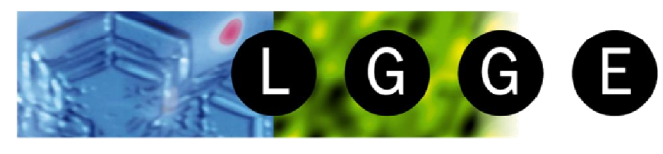

Laboratoire de Glaciologie et Géophysique de l'Environnement

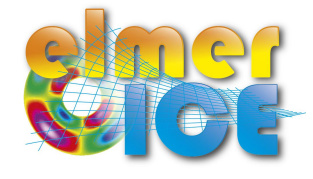

# First Elmer/Ice course

#### 14-15 February 2008 – Updated 2013

Thomas ZWINGER<sup>(1)</sup>, Fabien GILLET-CHAULET<sup>(2)</sup> and Olivier GAGLIARDINI<sup>(2)</sup>

# Application to ISMIP HOM<sup>(3)</sup> tests B and D

Step by step !

(1) CSC-Scientific Computing Ltd., Espoo - Finland

(2) LGGE - Grenoble - France

(3) http://homepages.ulb.ac.be/~fpattyn/ismip/

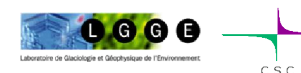

Elmer/I ce course - October 2013 - Grenoble

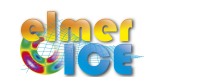

CSC

# Outline

l g g e

- **Step 0** Start from a very **simple test case**. What are we solving? (Glen' s law, ...)
- Step 1 Introducing periodic boundaries and unit systems: Move to test ISMIP-HOM B020 (mesh, periodic BC)
- Step 2 Visualization and Data:

-Add SaveData (SaveLine) solver to get ASCII output on the BC -Add SaveData (SaveScalars) solver to get ASCII for CPU-time and volume -Add ComputeDevStress solver to get the stress field

Step 3 Sliding law from user function or inline MATC-function:
-Move to test ISMIP-HOM D020
-Add ResultOutput solver to results additionally in VTU format
-Short Demo of *ParaView*

Step 4 Restart from Step 2: Move to prognostic ISMIP B020.

- Move from a steady to a transient simulation
- Free surface solver
- Step 5 Move to Prognostic ISMIP D020.

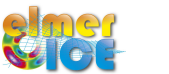

# Step 0

Create a My\_ISMIP\_Appli directory

Copy the directory *Step0 in My\_ISMIP\_Appli* 

- Make the mesh : > ElmerGrid 1 2 square.grd
- Run the test : > ElmerSolver ismip\_step0.sif
- Watch the results : > ElmerPost and open square \ismip\_step0.ep
- What are we solving?

Stokes:

 $\operatorname{div} \boldsymbol{\sigma} + \rho \boldsymbol{g} = 0$ 

 $u_{i,i} = 0$ 

Navier-Stokes with convection and acceleration terms neglected :

Flow Model = String Stokes

in the Stokes solver section

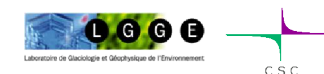

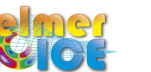

## Step 0 – Glen's law and Elmer

In glaciology, you can find (at least) two definitions for Glen's law:

$$\begin{split} D_{ij} &= \frac{B}{2} \tau_e^{n-1} S_{ij} \quad ; \quad S_{ij} = 2B^{-1/n} \dot{\gamma}^{(1-n)/n} D_{ij} \\ D_{ij} &= A \tau_e^{n-1} S_{ij} \quad ; \quad S_{ij} = A^{-1/n} I_{D_2}^{(1-n)/n} D_{ij} \quad \text{ISMIP notation} \\ \text{where} \quad I_{D_2}^2 = D_{ij} D_{ij}/2 \quad \text{and} \quad \dot{\gamma}^2 = 2D_{ij} D_{ij} \end{split}$$

The power-law implemented in Elmer writes:  $S_{ij} = 2\eta_0 \dot{\gamma}^{m-1} D_{ij}$ 

$$\begin{split} \eta_0 &= B^{-1/n} = (2A)^{-1/n} \\ m &= 1/n \\ \dot{\gamma}^2 &\geq \dot{\gamma}_c^2 \end{split} \qquad \begin{array}{c} \text{Wisco} \\ \text{Visco} \\ \text{Visco} \\ \text{Criti} \end{array}$$

Viscosity Model = String "power law"  
Viscosity = Real 
$$\eta_0$$
  
Viscosity Exponent = Real  $m$   
Critical Shear Rate = Real  $\dot{\gamma}_c$ 

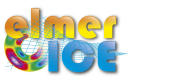

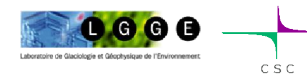

 $\gamma$ 

# Step 0 – Sketch of a Steady simulation

Geometry + Mesh ---- Degrees of freedom

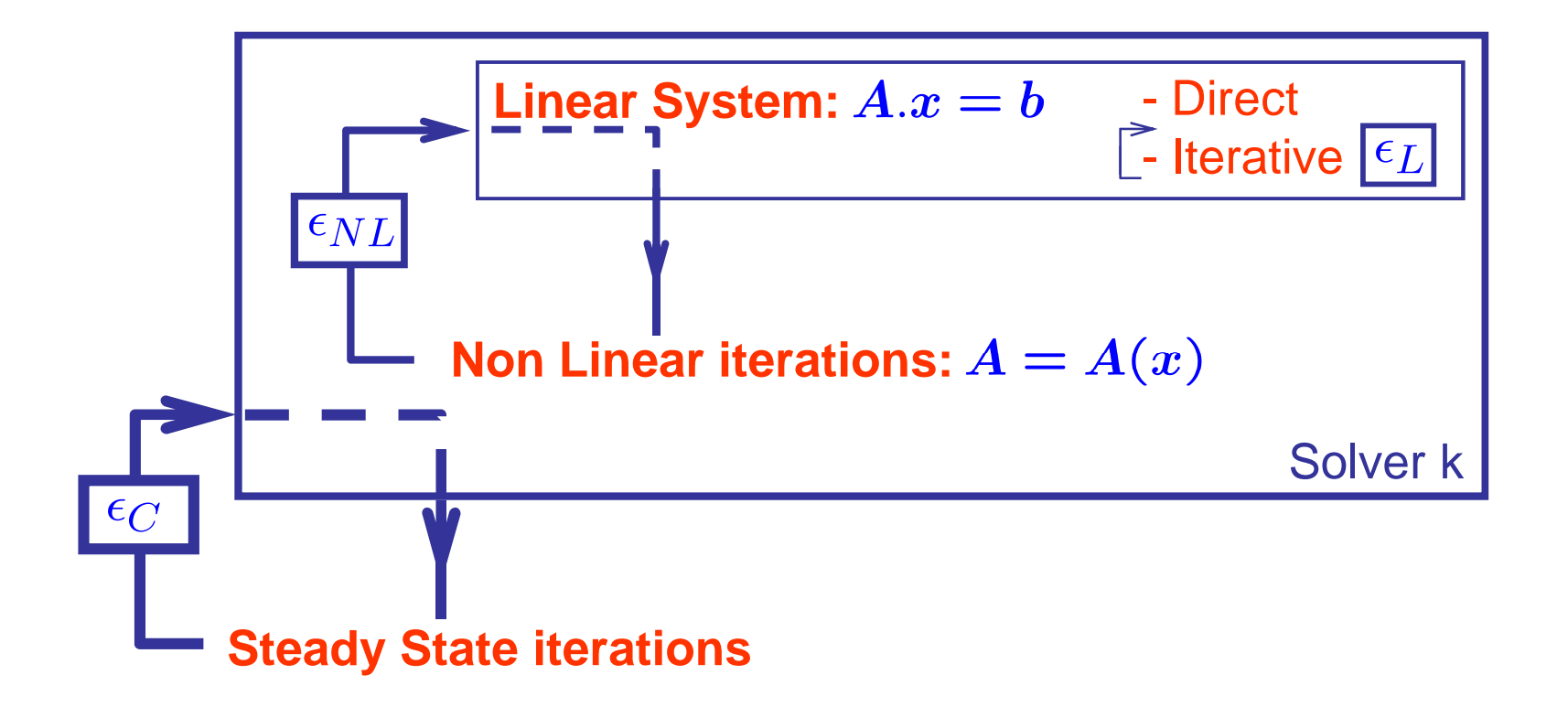

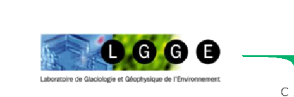

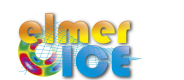

 $\epsilon_L < \epsilon_{NL} < \epsilon_C$ 

# Step 0 – Numerical methods

In the NS Solver Section: (see Chapters 3 and 4 of Elmer Solver Manual)

- Solution for the Linear System:

Linear System Solver = Direct Linear System Direct Method = umfpack

- Non-Linear System :

Nonlinear System Max Iterations = 100PicardNonlinear System Convergence Tolerance =  $1.0e-5 = \epsilon_{NL}$ NewtonNonlinear System Newton After Iterations = 5Nonlinear System Newton After Tolerance = 1.0e-02Nonlinear System Relaxation Factor = 1.00

- Coupled problem (not needed here in fact...):

```
Steady State Convergence Tolerance = Real 1.0e-3 = \epsilon_C
```

- Stabilization of the Stokes equations:

Stabilization Method = String Bubbles (other options: Stabilized, P2P1)

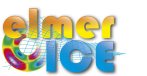

# Step 0 – What are we solving?

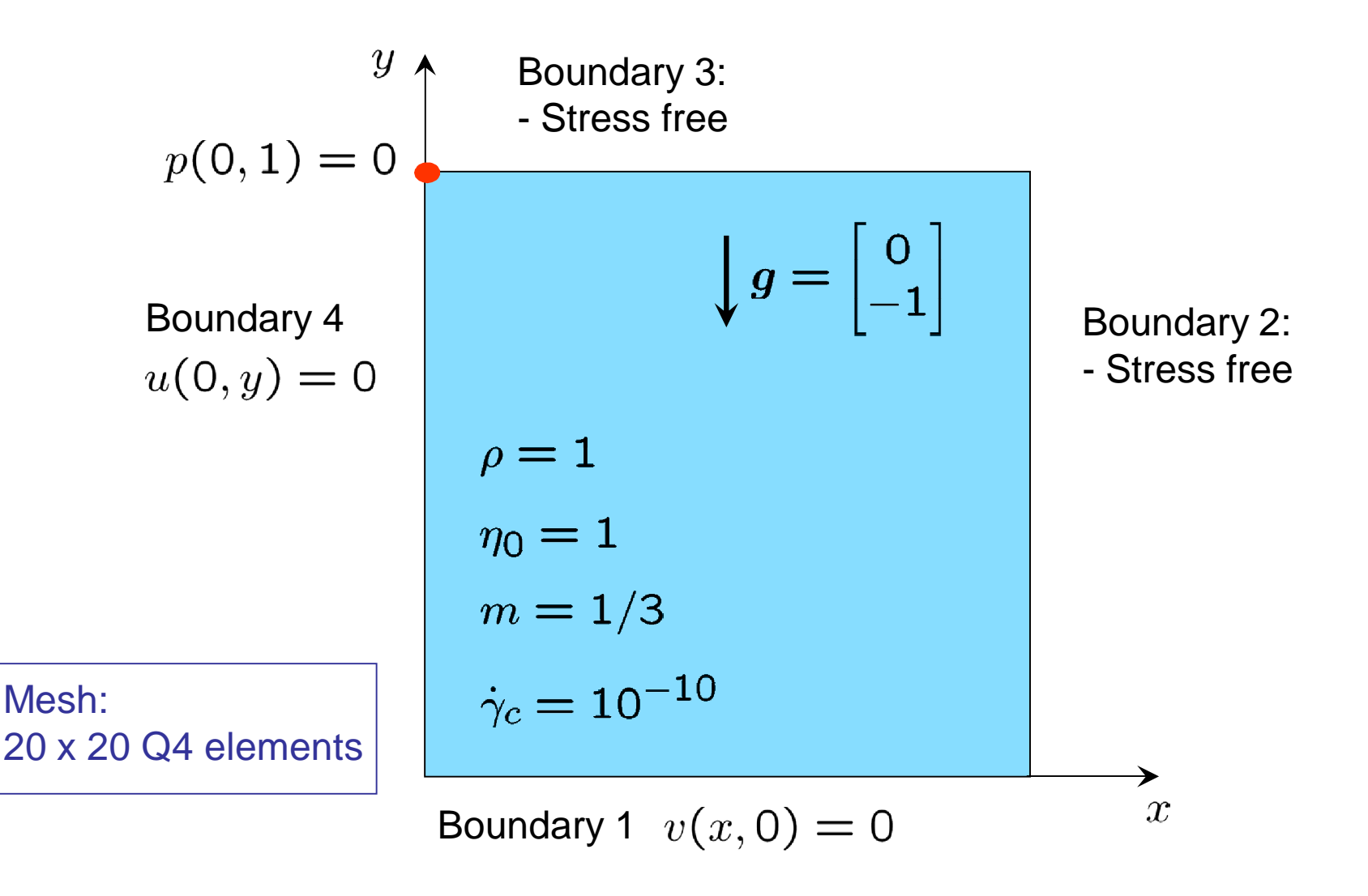

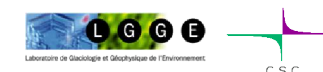

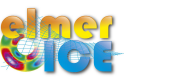

7

What we have to solve :

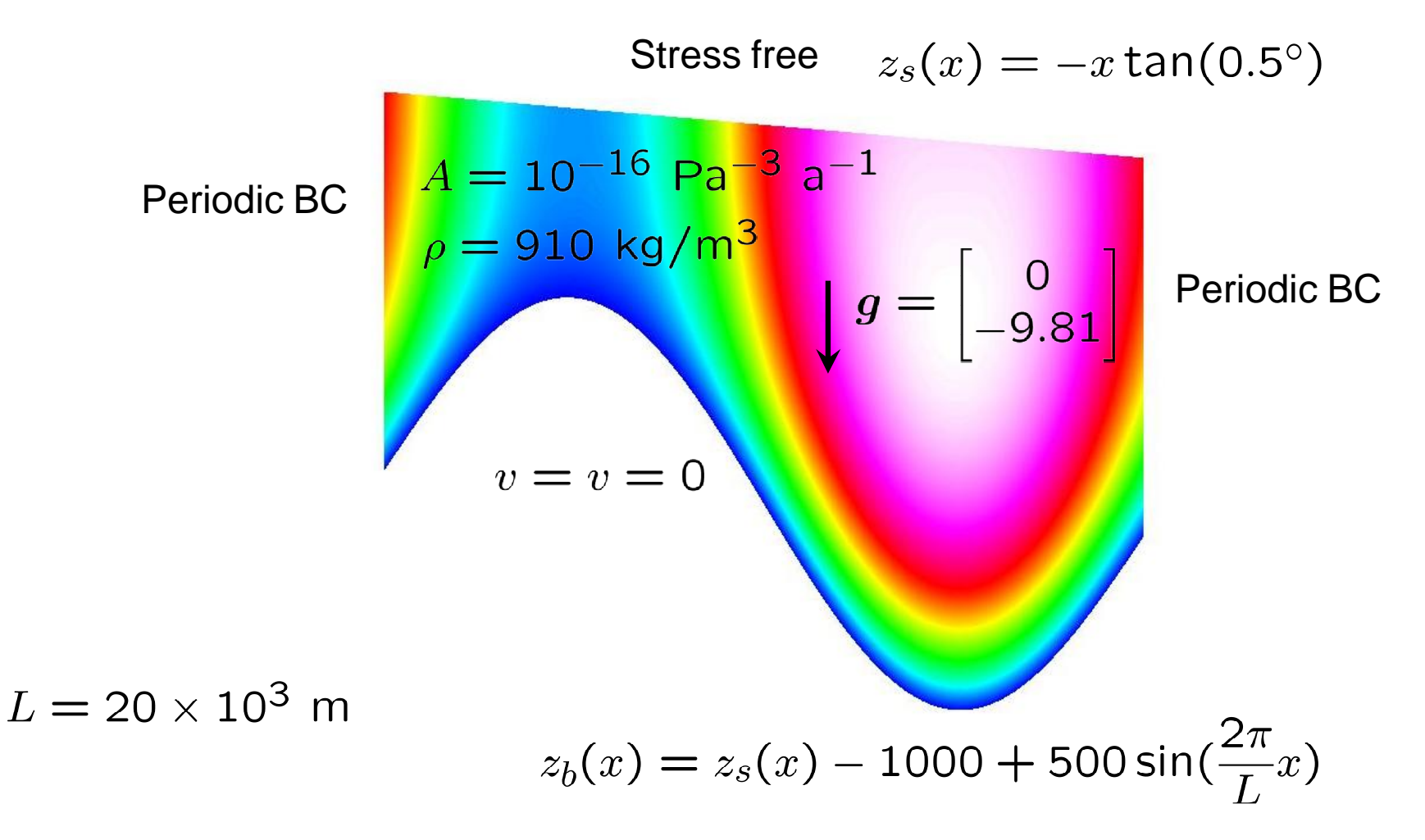

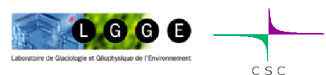

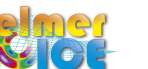

# Step 1 – Changes from Step0

- New directory, new names ! e.g.: square.grd -> rectangle.grd
- Make the mesh : use of the StructuredMeshMapper solver
- Right values for the different constants (which system of Units ?)
- Add the periodic boundary conditions

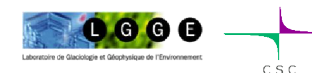

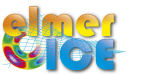

# Step 1 – StructuredMeshMapper

- Start from rectangular mesh *L* x 1m and use the solver StructuredMeshMapper to produce the ISMIP B geometry

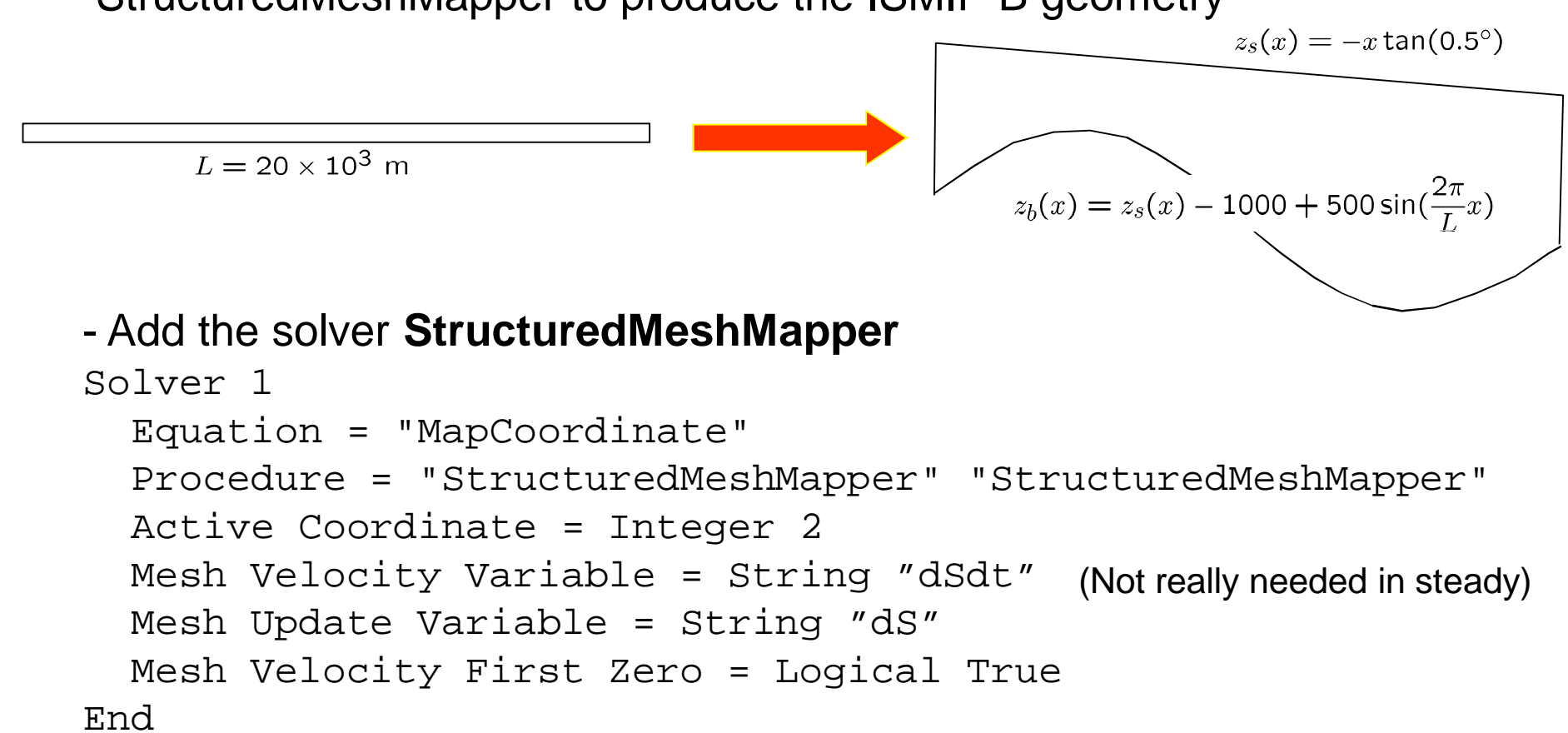

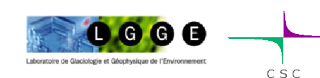

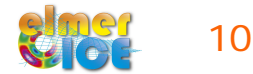

# Step 1 – StructuredMeshMapper

Declare mapping for **Bottom Surface** and **Top Surface** in Boundary Condition 1 and 2, respectively:

```
$Slope = 0.5 * pi / 180.0
$L = 20000.0
! Bedrock
Boundary Condition 1
  Target Boundaries = 1
  Velocity 1 = \text{Real } 0.0e0
  Velocity 2 = \text{Real } 0.0e0
  Bottom Surface = Variable Coordinate 1
    Real MATC "-tx*tan(Slope)-1000.0+500.0*sin(2.0*pi*tx/L)"
End
! Upper Surface
Boundary Condition 3
  Target Boundaries = 3
  Top Surface = Variable Coordinate 1
    Real MATC "-tx*tan(Slope)"
End
```

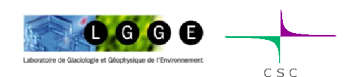

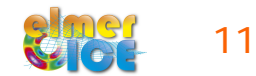

# Step 1 – Elmer and Units

Elmer does not force any choice of units – they just have to be coherent. Minimal influence on results, as the system matrix is normalized.

For the Stokes problem, one should give values for:

- the density: 
$$\rho$$
 (= 910 kg/m<sup>3</sup>)  
- the gravity:  $g$  (= 9.81 m s<sup>-2</sup>)  
- the viscosity:  $\eta_0$  (Pa s<sup>1/n</sup>) (1 Pa = 1 kg s<sup>-2</sup> m<sup>-1</sup>)

kg - m - s [SI] : velocity in m/s and time-step in seconds

kg - m - a: velocity in m/a and time-step in years

MPa - m - a: velocity in m/a and Stress in MPa

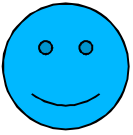

(What I will use in the following)

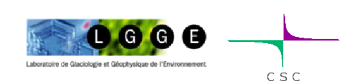

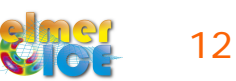

#### Step 1 – Value of the ISMIP constants

For ISMIP tests A-D, the value for the constants are

- the density:  $\rho = 910 \text{ kg/m}^3$
- the gravity:  $g = 9.81 \text{ m s}^{-2}$
- the fluidity:  $A = 10^{-16} \text{ Pa}^{-3} \text{ a}^{-1}$

|     | USI kg - m - s |              | kg - m - a |              | MPa - m - a |                                    |
|-----|----------------|--------------|------------|--------------|-------------|------------------------------------|
| g = | 9.81           | m / s²       | 9.7692E+15 | m / a²       | 9.7692E+15  | m / a²                             |
| ρ = | 910            | kg / m³      | 910        | kg / m³      | 9.1380E-19  | MPa m <sup>-2</sup> a <sup>2</sup> |
| A = | 3.1689E-24     | kg⁻³ m³ s⁵   | 1.0126E-61 | kg⁻³ m³ a⁵   | 100         | MPa <sup>-3</sup> a <sup>-1</sup>  |
| η = | 5.4037E+07     | kg m⁻¹ s⁻⁵⁄₃ | 1.7029E+20 | kg m⁻¹ a⁻⁵⁄³ | 0.1710      | MPa a <sup>1/3</sup>               |

$$\eta_0 = B^{-1/n} = (2A)^{-1/n}$$
$$m = 1/n$$
$$\dot{\gamma}^2 \ge \dot{\gamma}_c^2$$

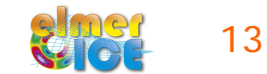

# Step 1 – Value of the ISMIP constants

One can use MATC coding to get the correct value of the parameters

```
$yearinsec = 365.25*24*60*60
$rhoi = 900.0/(1.0e6*yearinsec^2)
$gravity = -9.81*yearinsec^2
$n = 3.0
$eta = (2.0*100.0)^(-1.0/n)
```

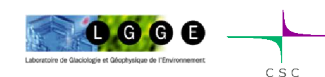

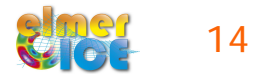

# Step 1 – Periodic boundary conditions

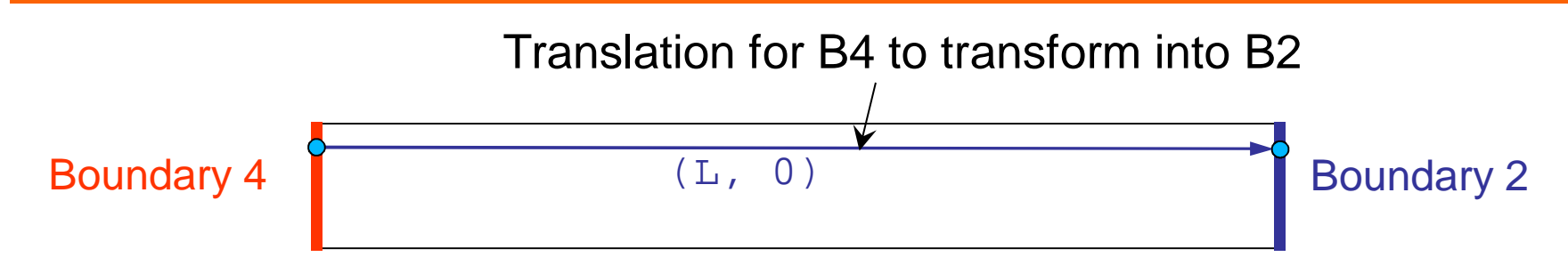

#### Declare at the top of the sif:

```
$L = 20.0e3
    ...
Boundary Condition 2
    Target Boundaries = 2
    Periodic BC = 4
    Periodic BC Translate(2) = Real $L 0.0
    Periodic BC Velocity 1 = Logical True
    Periodic BC Velocity 2 = Logical True
    Periodic BC Pressure = Logical True
End
Boundary Condition 4
    Target Boundaries = 4
End
Nothing to declare for BC4 !
```

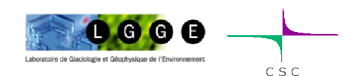

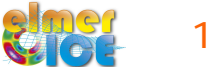

# Step 2 – Add ComputeDevStress

Objective: compute the stress field as  $\int_V S_{ij} \Phi \, dV = 2 \int_V \eta D_{ij} \Phi \, dV$ 

where  $D_{ij}$  and  $\eta$  are calculated from the nodal velocities using the derivative of the basis functions

```
- Add a Solver
```

```
Solver 3
Equation = Sij
Variable = -nooutput "Sij"
Variable DOFs = 1
Exported Variable 1 = Stress[Sxx:1 Syy:1 Szz:1 Sxy:1]
Exported Variable 1 DOFs = 4
Stress Variable Name = String "Stress"
Procedure = "ElmerIceSolvers" "ComputeDevStress"
Flow Solver Name = String "Flow Solution"
Linear System Solver = Direct
Linear System Direct Method = umfpack
End
```

- Add in the material section:

```
Cauchy = Logical False
```

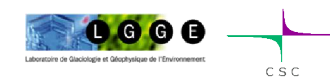

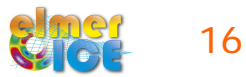

# Step 2 – Add SaveData Solver (SaveLine)

Objective: save the variables on the top surface (ASCII matrix file)

#### - Add a new solver

```
Solver 4
Exec Solver = After All
Procedure = File "SaveData" "SaveLine"
Filename = "ismip_surface.dat"
File Append = Logical False
End
```

- Tell in which BC you want to save the data Boundary Condition 3

```
Target Boundaries = 3
Save Line = Logical True
End
```

- Ordering of the variables: see file ismip\_surface.dat.names

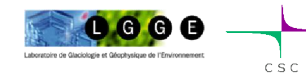

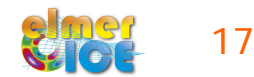

# Step 2 – Add SaveData Solver (SaveLine)

SaveLine can also be used to save data at a ' drilling site' (a line which is not a boundary). Here, the data are saved at x = 10km.

```
- Change the solver section

Solver 4

Exec Solver = After All

Procedure = File "SaveData" "SaveLine"

Filename = "ismip_drilling.dat"

Polyline Coordinates(2,2) = Real $ (0.5*L) -1000. (0.5*L) 0.0

File Append = Logical False !overwrites existing files

End
```

- And don't forget to comment the Save line = Logical True in BC3

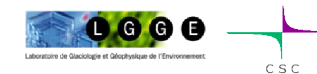

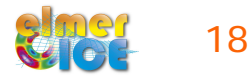

#### Step 2 – Add SaveScalars

SaveScalars allows to save scalars and derived quantities. Here, we will save:

> 1/ the volume of the domain (surface), 2/ the maximum value of the absolute horizontal velocity, 3/ the flux on the 3 boundaries 2, 3 and 4. 4/ the CPU time, 5/ the CPU memory

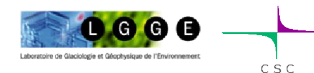

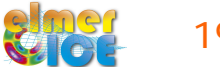

#### Step 2 – Add SaveScalars

-Add a new solver

```
Solver 5
  Exec Solver = After
  Procedure = "SaveData" "SaveScalars"
  Filename = "ismip_scalars.dat"
  File Append = Logical True
  Variable 1 = String "flow solution"
  Operator 1 = String "Volume"
  Variable 2 = String "Velocity 1"
  Operator 2 = String "max abs"
  Variable 3 = String "flow solution"
  Operator 3 = String "Convective flux"
  Operator 4 = String "cpu time"
  Operator 5 = String "cpu memory"
End
```

- Tell at which boundaries you want to save the flux Flux Integrate = Logical True

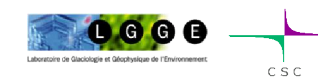

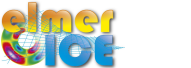

# Step 3 – Add ResultOutput

- ResultOutput allows to export the result in vtu (Visulation Toolkit unstructured grid) format and use Paraview for post-treatment

```
Solver 6
Exec Solver = After TimeStep
Exec Interval = 1
Equation = "result output"
Procedure = "ResultOutputSolve" "ResultOutputSolver"
Output File Name = String "ismip$Step".vtu"
Output Format = String vtu
End
```

- For all these added solvers, modify the Equation section: Equation 1

```
Active Solvers(6) = 1 \ 2 \ 3 \ 4 \ 5 \ 6
End
```

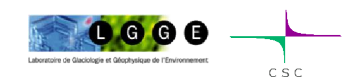

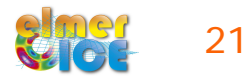

# Step 3 – Remark on VTU output

- If one is not interested in the legacy format for ElmerPost, but only in VTU:
  - In Simulation just exchange the file suffix from .ep to .vtu
  - Post File = "name.vtu"
  - This runs the ResultOutputSolver instead of writing ElmerPost-output
  - No selection on output variables can be made (everything will be dumped)

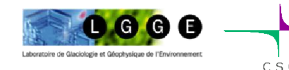

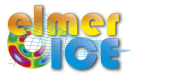

Changes from B020:

- geometry of domain $\left\{egin{array}{l} z_s(x,y)=-x an(0.1^\circ)\ z_b(x,y)=z_s(x,y)-1000 \end{array}
ight.$ 

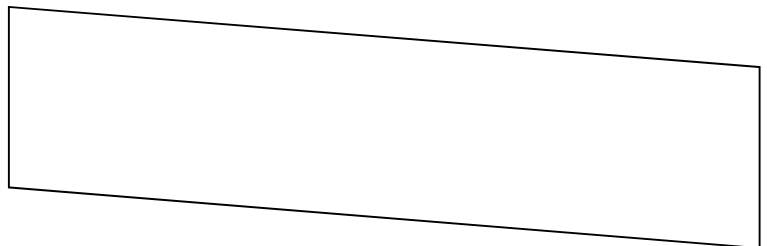

modify the Top Surface and Bottom Surface variables

#### - boundary condition at the bedrock interface

$$\begin{cases} \tau_{nt} = \beta^2 u_t & \text{with } \beta^2(x) = 1000 + 1000 \sin(\frac{2\pi}{L}x) \\ u_n = u \cdot n = 0 & \text{in [Pa a m^{-1}]!} \\ & \longrightarrow & \text{modify Boundary Condition 1} \end{cases}$$

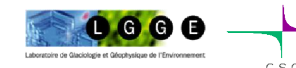

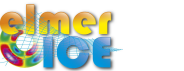

Friction law in Elmer:

 $C_i u_i = \sigma_{ij} n_j \ (i = 1, 2)$ 

$$ightarrow C_t u_t = \sigma_{nt}$$
;  $C_n u_n = \sigma_{nn}$ 

where  $\,n\,$  is the surface normal vector

Modification of the Boundary Condition 1:

```
- First Solution: MATC definition of Ct

Boundary Condition 1

Target Boundaries = 1

Flow Force BC = Logical True

Normal-Tangential Velocity = Logical True

Velocity 1 = Real 0.0e0

Slip Coefficient 2 = Variable coordinate 1

Real MATC "1.0e-3*(1.0 + sin(2.0*pi* tx / L ))

End

End

in [MPa a m<sup>-1</sup>]!
```

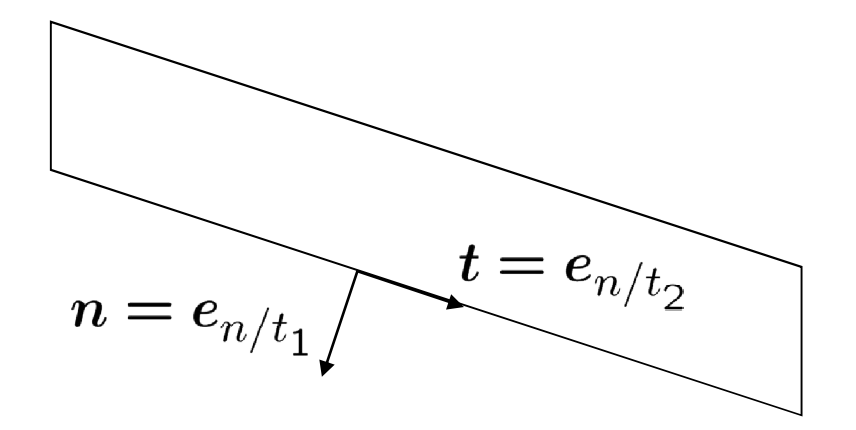

24

- Second Solution: User Function to define Ct

```
Boundary Condition 1
...
Slip Coefficient 2 = Variable coordinate 1
    Real Procedure "./ISMIP_D" "Sliding"
End
```

where Sliding is a User Function defined in the file ISMIP\_D.f90 (see next slide)

Compilation:

> elmerf90 ISMIP\_D.f90 -o ISMIP\_D

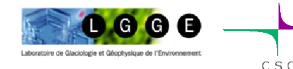

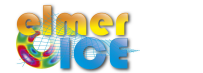

FUNCTION Sliding ( Model, nodenumber, x) RESULT(C)
USE Types

```
IMPLICIT NONE
TYPE(Model_t) :: Model
INTEGER :: nodenumber, i
REAL(KIND=dp) :: x, C, L
LOGICAL :: FirstTime=.True.
```

```
SAVE FirstTime, L
```

```
IF (FirstTime) THEN
    FirstTime=.False.
    L = MAXVAL(Model % Nodes % x) !the highest occurring x-coord
END IF
```

END FUNCTION Sliding

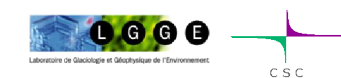

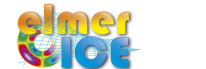

# Step 3 – Remark on VTU output

- If one is not interested in the legacy format for ElmerPost, but only in VTU:
  - In Simulation just exchange the file suffix from .ep to .vtu
  - Post File = "name.vtu"
  - This runs the ResultOutputSolver instead of writing ElmerPost-output
  - No selection on output variables can be made (everything will be dumped)

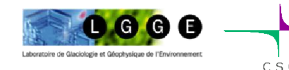

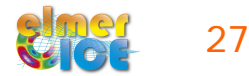

# Step 3 – ParaView

- Launch ParaView:
  - •> paraview
  - Load the result file ismip3.vtu0001.vtu
  - "ice-core" in ParaView:
    - Use filter "PlotOverLine"
    - Set Point1 = (5000,-1000,0); Point2=(5000,0,0)

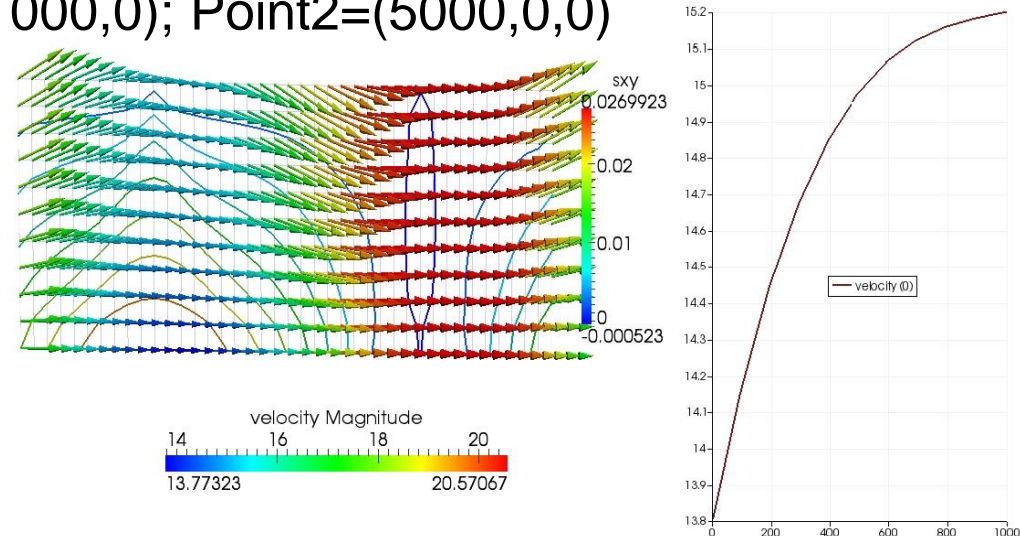

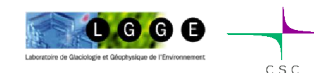

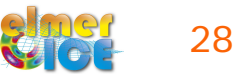

# Step 4 – Move to prognostic B020

Move from a diagnostic to a prognostic simulations:

- Steady to transient
- Add the free surface solver

$$\frac{\partial z_s}{\partial t} + u_x \frac{\partial z_s}{\partial x} - u_z = a$$

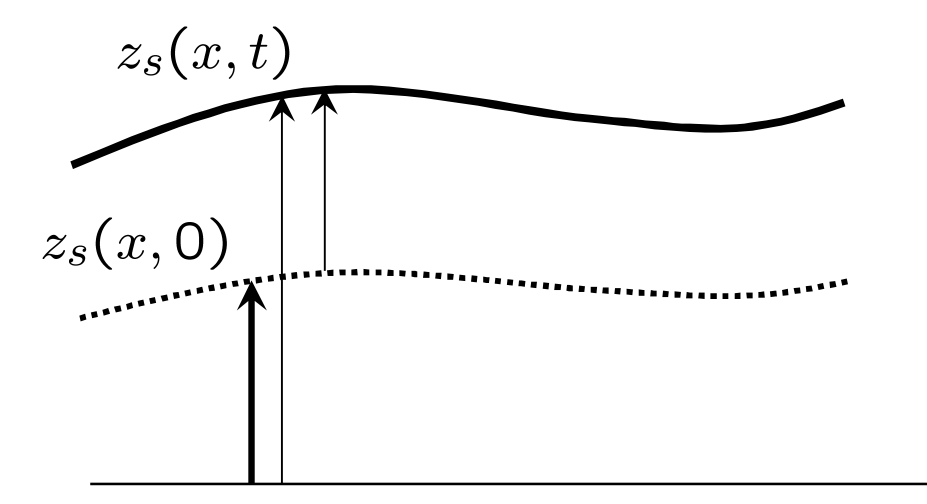

The mesh is vertically deformed using the StructuredMeshMapper solver.

An alternative is to use the MeshUpdate solver (see older courses)

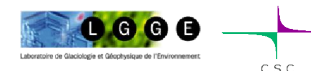

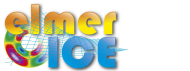

# Step 4 – Steady to transient

The simulation Section has to be modified:

```
Simulation Type = Transient

Timestepping Method = "bdf"

BDF Order = 1

Output Intervals = 1

Timestep Intervals = 200

Timestep Sizes = 1.0

Steady State Min Iterations = 1

Steady State Max Iterations = 10 \longrightarrow To control the "implicity" of the solution

over one time step

(see example bellow).
```

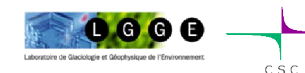

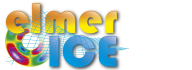

# Step 4 – Sketch of a transient simulation

Geometry + Mesh ---- Degrees of freedom

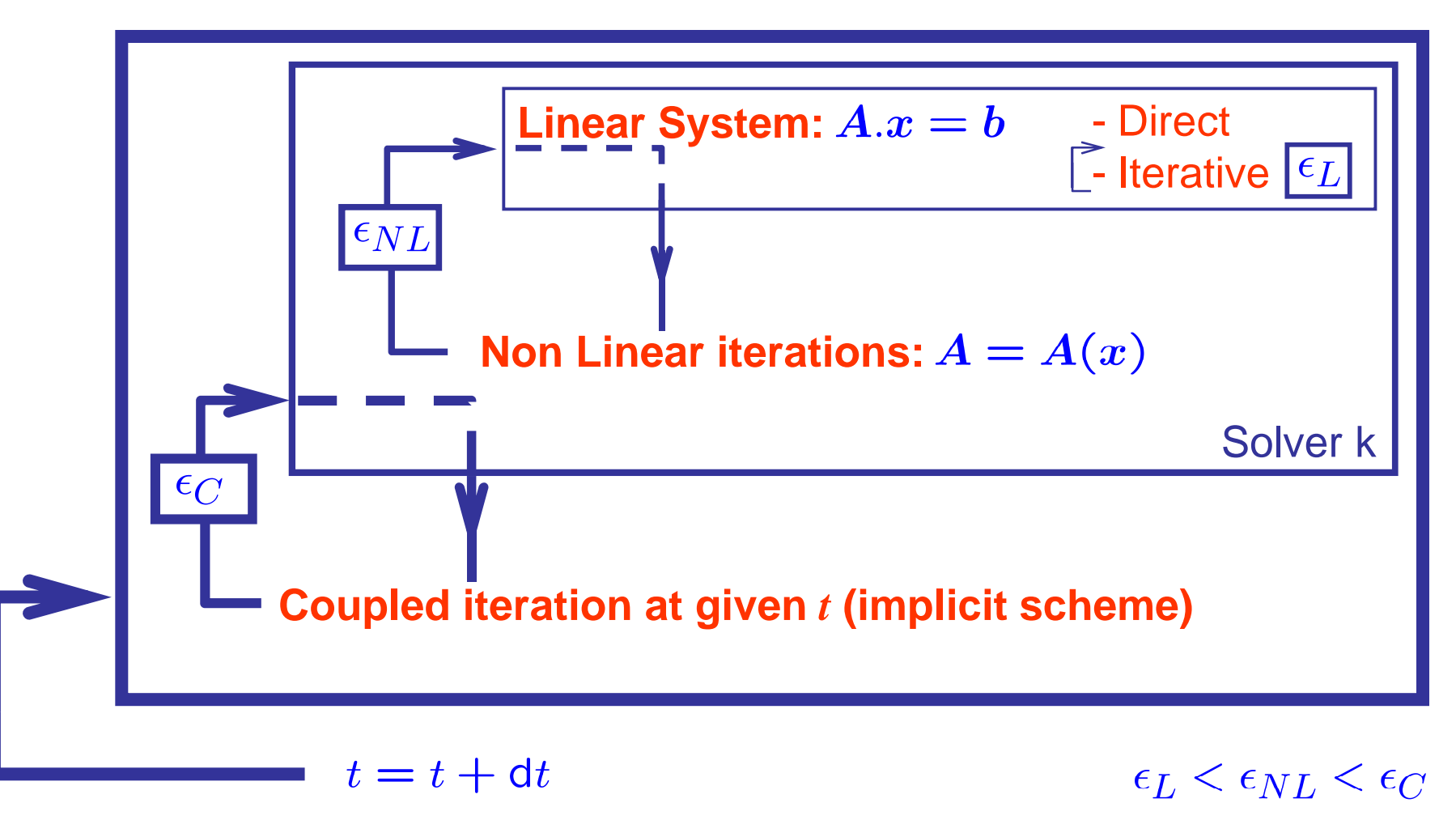

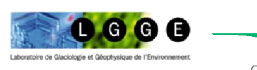

### Step 4 – Free surface Solver

The free surface solver only applies to the boundary 3 (top surface) Define a 2nd (lower dimensional) body on boundary 3.

```
Body 2
Equation = 2
Body Force = 2
Material = 1
Initial Condition = 2
End
```

where Equation 2, Body Force 2 and Initial Condition 2 are defined for the free surface equation.

```
Tell in BC3 that this is the body 2:
Boundary Condition 3
Target Boundaries = 3
...
!!! this BC is equal to body no. 2 !!!
Body Id = 2
...
End
```

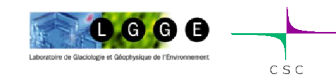

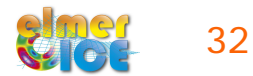

# Step 4 – Free surface Solver

Add the Free Surface Solver:

Solver 2

The minimum is presented here, you can add limits not to be penetrated by the free surface

```
Equation = "Free Surface"
Variable = String Zs
Variable DOFs = 1
Exported Variable 1 = String "Zs Residual"
Exported Variable 1 DOFs = 1
Procedure = "FreeSurfaceSolver" "FreeSurfaceSolver"
Before Linsolve = "EliminateDirichlet" "EliminateDirichlet" ! Not in parallel
Linear System Solver = Iterative
Linear System Max Iterations = 1500
Linear System Iterative Method = BiCGStab
Linear System Preconditioning = ILU0
Linear System Convergence Tolerance = Real 1.0e-5
Linear System Abort Not Converged = False
Linear System Residual Output = 1
Steady State Convergence Tolerance = 1.0e-03
Relaxation factor = Real 1.0
Stabilization Method = Bubbles
End
                         Elmer/Lce course - October 2013 - Grenoble
```

# Step 4 – Free surface Solver

Body Force 2:

```
Body Force 2 ! The Cartesian components
Zs Accumulation Flux 1 = Real 0.0e0
Zs Accumulation Flux 2 = Real 0.0e0
End
```

Equation 2:

```
Equation 2
  Active Solvers(1) = 2
  Flow Solution Name = String "Flow Solution"
  Convection = String Computed
End
```

Initial Condition 2: give  $z_s(x, 0)$ 

```
Initial Condition 2
Zs = Variable Coordinate 1
Real MATC "-tx*tan(Slope)"
End
```

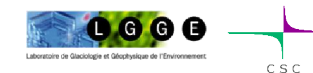

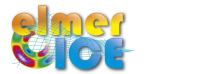

# Step 4 – StructuredMeshMapper

- The Top Surface variable is now equal to the variable Zs

```
Solver 1
Equation = "MapCoordinate"
Procedure = "StructuredMeshMapper" "StructuredMeshMapper"
Active Coordinate = Integer 2
```

```
Mesh Velocity Variable = String "dSdt"
Mesh Update Variable = String "dS"
Mesh Velocity First Zero = Logical True
```

```
Top Surface Variable = String "Zs"
Dot Product Tolerance = Real 1.0e-3
End
```

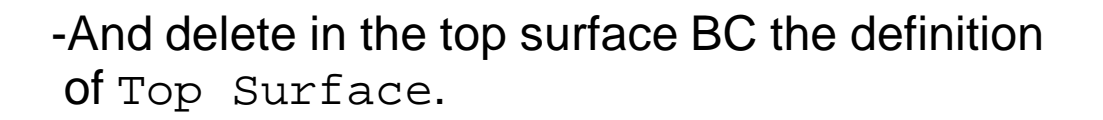

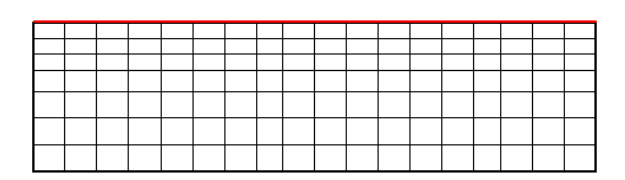

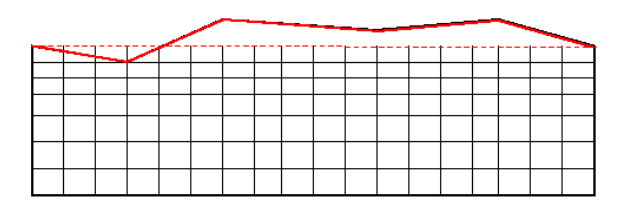

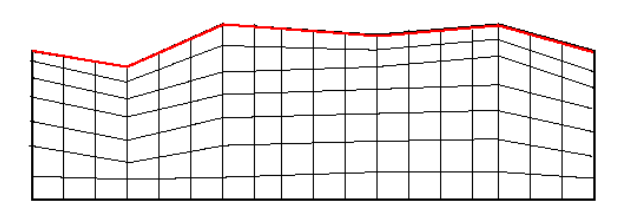

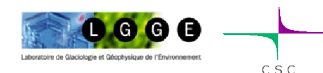

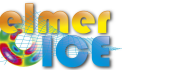

# Step 4 – Results !

Animation made with ParaView

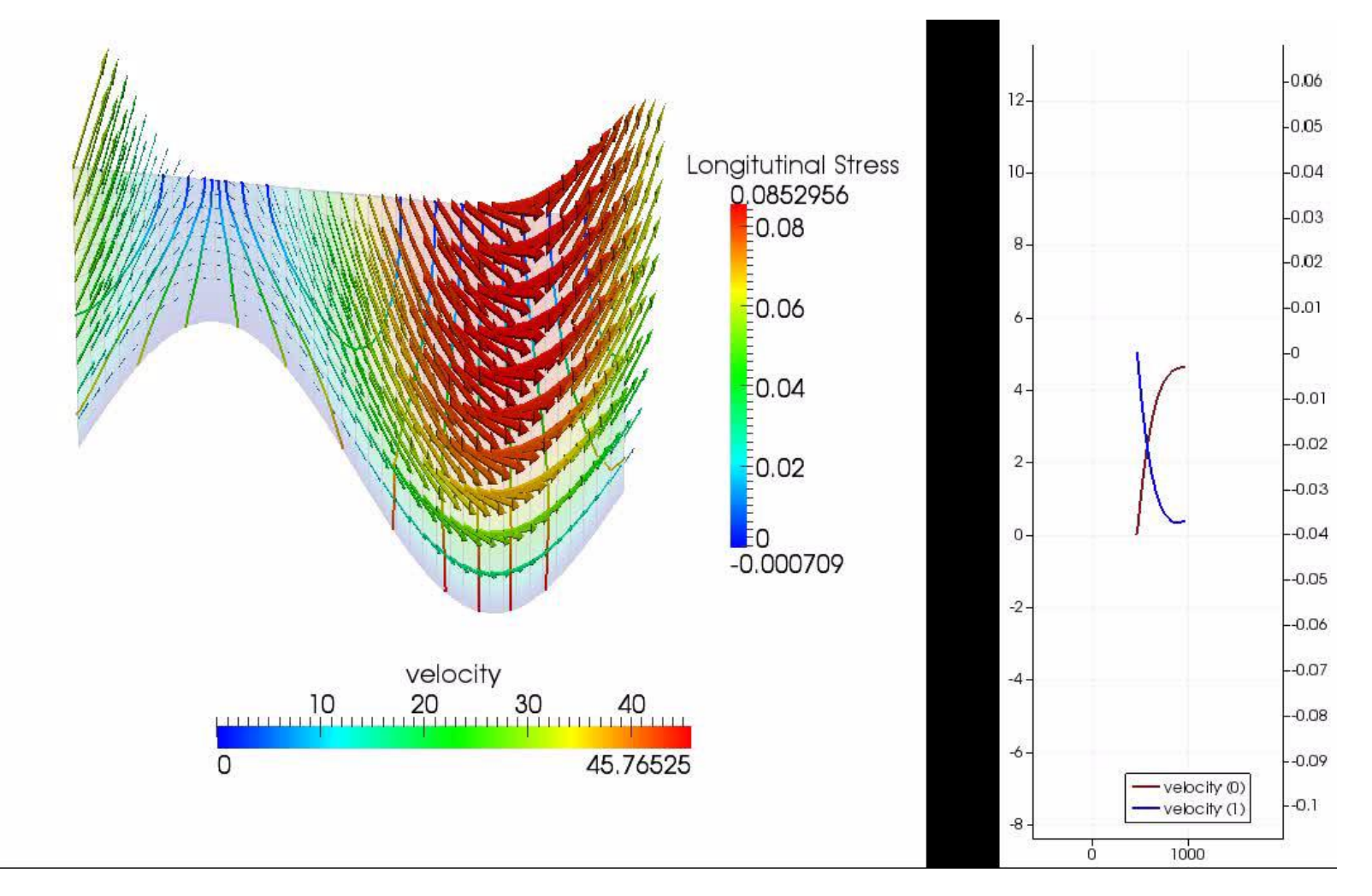

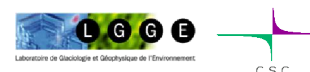

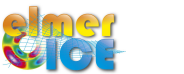

Comparison of the initial and steady surface of the prognostic run

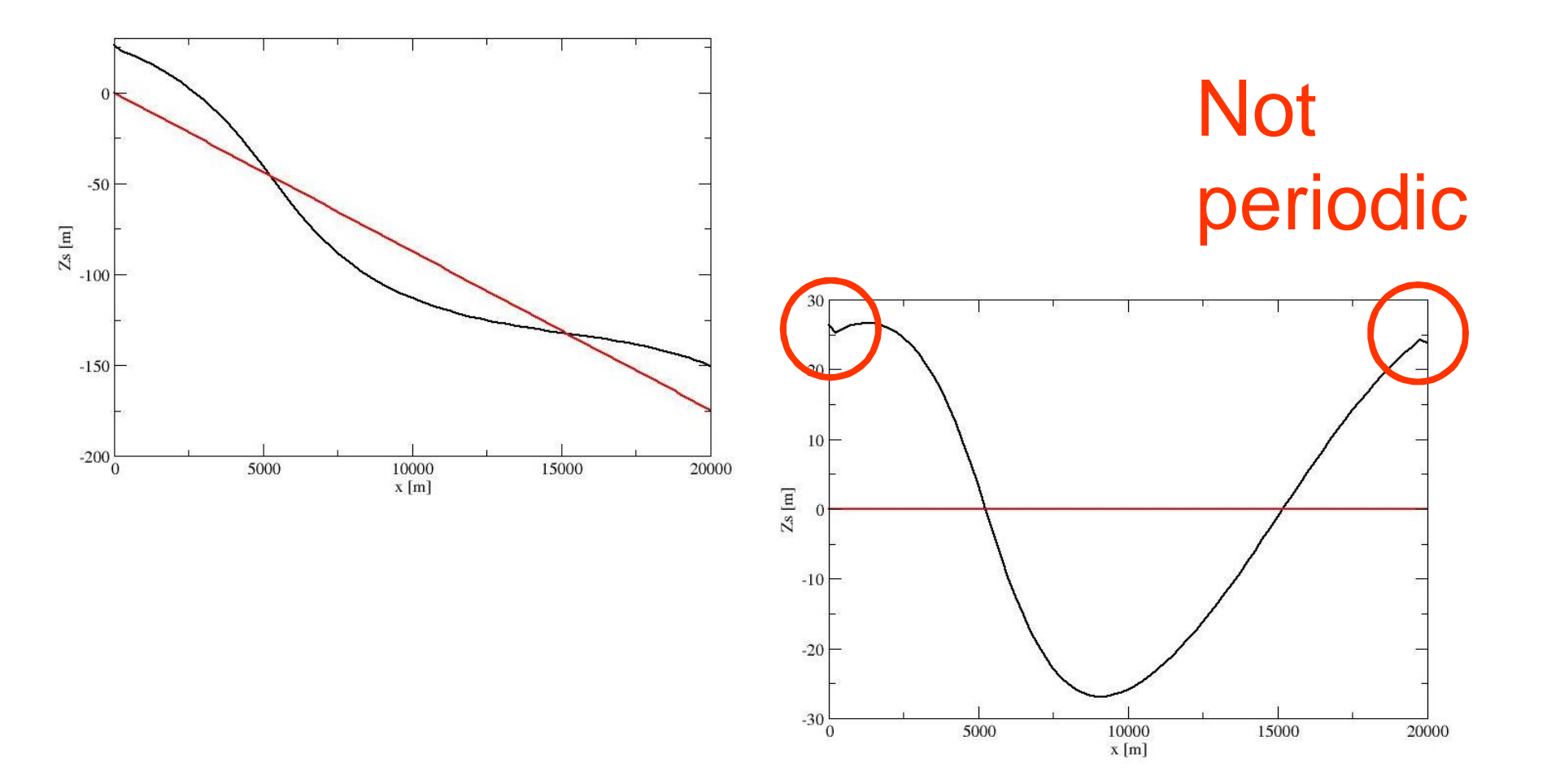

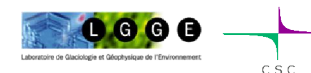

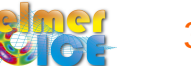

#### Step 4 – better results !

Turn the mesh so that zs = 0 (turn the gravity vector also !) Force zs to be periodic

See Step4\_hori

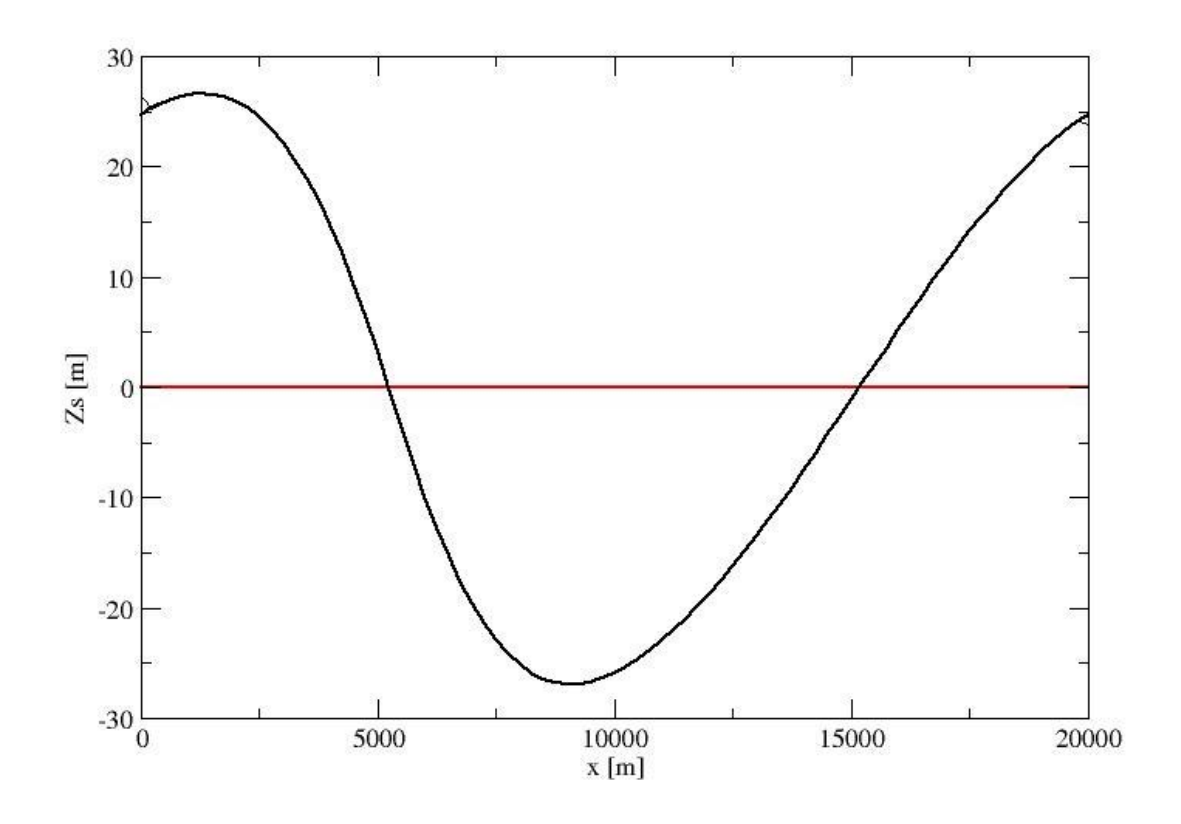

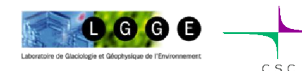

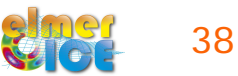

### Step 5 – Move to prognostic D020

Merge Step 3 and Step 4 and it should work !

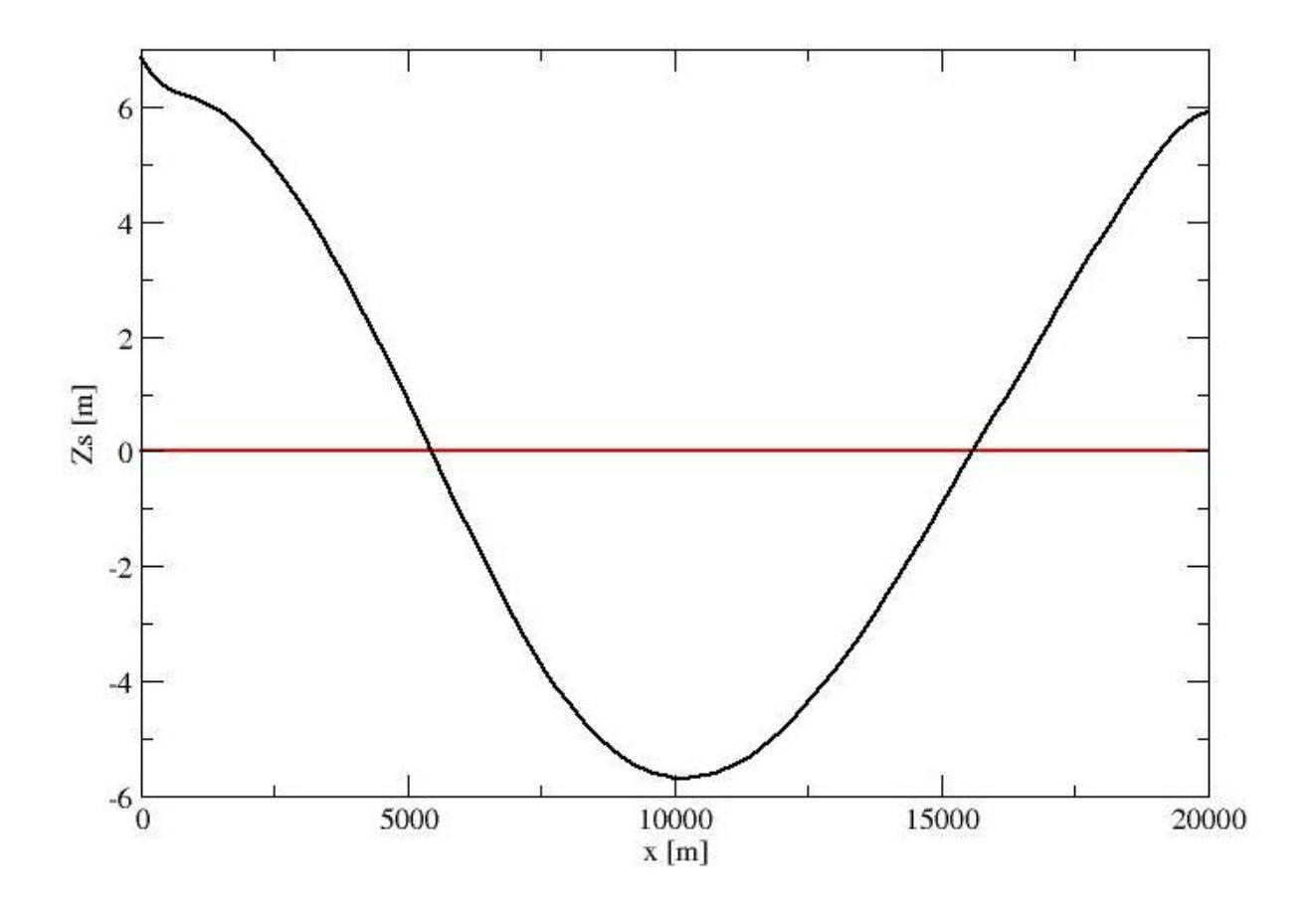

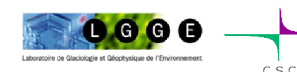

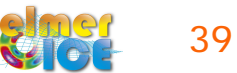